## Integrieren Sie RevealX 360 mit QRadar SOAR

Veröffentlicht: 2024-08-07

Diese Integration ermöglicht es IBM Security QRadar SOAR, Gerät- und Erkennungsdaten aus dem ExtraHop-System über die ExtraHop REST-API zu exportieren. Sie können exportierte Daten in QRadar SOAR einsehen, um einen Einblick in die Kommunikation Ihrer Geräte in Ihrer Umgebung zu erhalten und um Erkennungen von Netzwerkbedrohungen einzusehen.

## **Bevor Sie beginnen**

Sie müssen die folgenden Systemanforderungen erfüllen:

- ExtraShop RevealX 360
  - Ihr Benutzerkonto muss Privilegien 🛽 auf RevealX 360 für System- und Zugriffsadministration.
  - Ihr RevealX 360-System muss mit einem ExtraHop verbunden sein Sensor mit Firmware-Version 9.6 oder höher.
  - Ihr RevealX 360-System muss verbunden mit ExtraHop Cloud Services Z.
- QRadar SOAR
  - Sie müssen QRadar SOAR Version 46.0 oder höher haben
- 1. Gehen Sie wie folgt vor, um ExtraHop REST-API-Anmeldeinformationen für die Integration zu erstellen:
  - a) Loggen Sie sich in RevealX 360 ein.
  - b) Klicken Sie auf das Symbol Systemeinstellungen 🍄 und klicken Sie dann Integrationen.
  - c) Klicken Sie auf die Kachel der Integration, die Sie konfigurieren möchten.
  - d) klicken Anmeldeinformationen erstellen.

Auf der Seite werden die generierte ID und das Geheimnis angezeigt.

- e) Optional: Wenn Sie bereits Anmeldeinformationen für den REST-API-Zugriff erstellt haben, können Sie diese auf die Integration anwenden. klicken Wählen Sie vorhandene Anmeldeinformationen aus, wählen Sie einen Berechtigungsnachweis aus der Dropdownliste aus und klicken Sie dann auf Wählen.
- f) Kopieren und speichern Sie die ID und das Geheimnis, die Sie zur Konfiguration der ExtraHop-App benötigen.
- g) klicken Erledigt.

Die Anmeldeinformationen werden dem hinzugefügt ExtraHop REST-API-Anmeldeinformationen Seite, auf der Sie den Status der Anmeldeinformationen anzeigen, die ID kopieren oder die Anmeldeinformationen löschen können.

- 2. Gehen Sie wie folgt vor, um die ExtraHop-App für QRadar SOAR zu installieren und zu konfigurieren:
  - a) Laden Sie das herunter und installieren Sie es ExtraHop für IBM SOAR 🛽 App von der IBM App Exchange-Website.
  - b) Klicken Sie im rechten Bereich der Download-Site auf **Ansicht** neben Dokumentation, um ein PDF des App-Benutzerhandbuchs herunterzuladen.
  - c) Geben Sie in der App-Konfiguration die ExtraHop REST-API-Anmeldeinformationen ein, die Sie für die QRadar SOAR-Integration erstellt und kopiert haben:
    - Authentifizierungs-ID
    - Geheimer Schlüssel
  - d) Beenden Sie die Konfiguration der App gemäß den Anweisungen in der Dokumentation.